## Orientações para requerer falta dia

1º) DIGITAR o requerimento de falta do Servidor – Salvar em pen drive ou criar pasta no PC para servir como arquivo e controle.

2°) entrar no SP sem papel  $\longrightarrow$  login  $\longrightarrow$  CRIAR NOVO  $\longrightarrow$  na ABA "memorando" abrir a setinha preta e escolher a opção "EXPEDIENTE DE ATENDIMENTO DE REQUISIÇÕES, ORDENS JUDICIAIS OU ADMINISTRATIVAS  $\longrightarrow$  interessado  $\implies$  assunto: falta (AB, J, T.R.E., FM, etc) no dia XX/XX/XXXX  $\implies$  o NÚMERO DE REFERÊNCIA deixar em branco  $\implies$  OK  $\implies$  clicar na ABA assinar  $\implies$  no pé da página ASSINAR  $\implies$  PREENCHER COM A SENHA DO LOGIN.

3º) O EXPEDIENTE agora está pronto para ser trabalhado.

4°) com o expediente aberto clicar na aba INCLUIR DOCUMENTO (vai abrir como DESPACHO...) preencher os campos que forem solicitados  $\longrightarrow$  interessado  $\longrightarrow$  assunto (falta XXX no dia xx/xx/xxxx) nº de referência deixar em branco  $\longrightarrow$  OK  $\longrightarrow$  finalizar e assinar.

## OBS: colar o requerimento digitado, no local destinado ao texto do despacho.

Não há mais a opção de OFÍCIO, como era anteriormente.

## CASO HAJA NECESSIDADE DE CAPTURAR COMPROVANTES:

5°) com o expediente aberto clicar na aba INCLUIR DOCUMENTO (CLICAR na setinha preta digitar CAP), logo abaixo aparecerá a opção DOCUMENTO CAPTURADO, clicar nele, o sistema pedirá para escolher o documento que foi digitalizado anteriormente (declaração T.R.E., atestado médico, etc) ASSUNTO  $\longrightarrow$  TIPO DE CONFERÊNCIA: documento original $\longrightarrow$  ok  $\longrightarrow$  autenticar no pé da página AUTENTICAR  $\longrightarrow$  digitar a senha do login.

6º) feito isso, o expediente estará pronto para ser tramitado para a NFP:

Clicar na ABA TRAMITAR  $\longrightarrow$   $\square$  (terá 03 bolinhas)  $\longrightarrow$  clicar nas 03 bolinhas  $\longrightarrow$  digitar: NFP PDM (nfp <u>espaço</u> pdm)  $\longrightarrow$  pesquisar  $\longrightarrow$  rolar a página para baixo e clicar no resultado  $\longrightarrow$  OK  $\longrightarrow$  voltar na mesa virtual.

PRONTO seu expediente de falta estará em TRÂMITE.